### **COMMON VOICE COMMANDS**

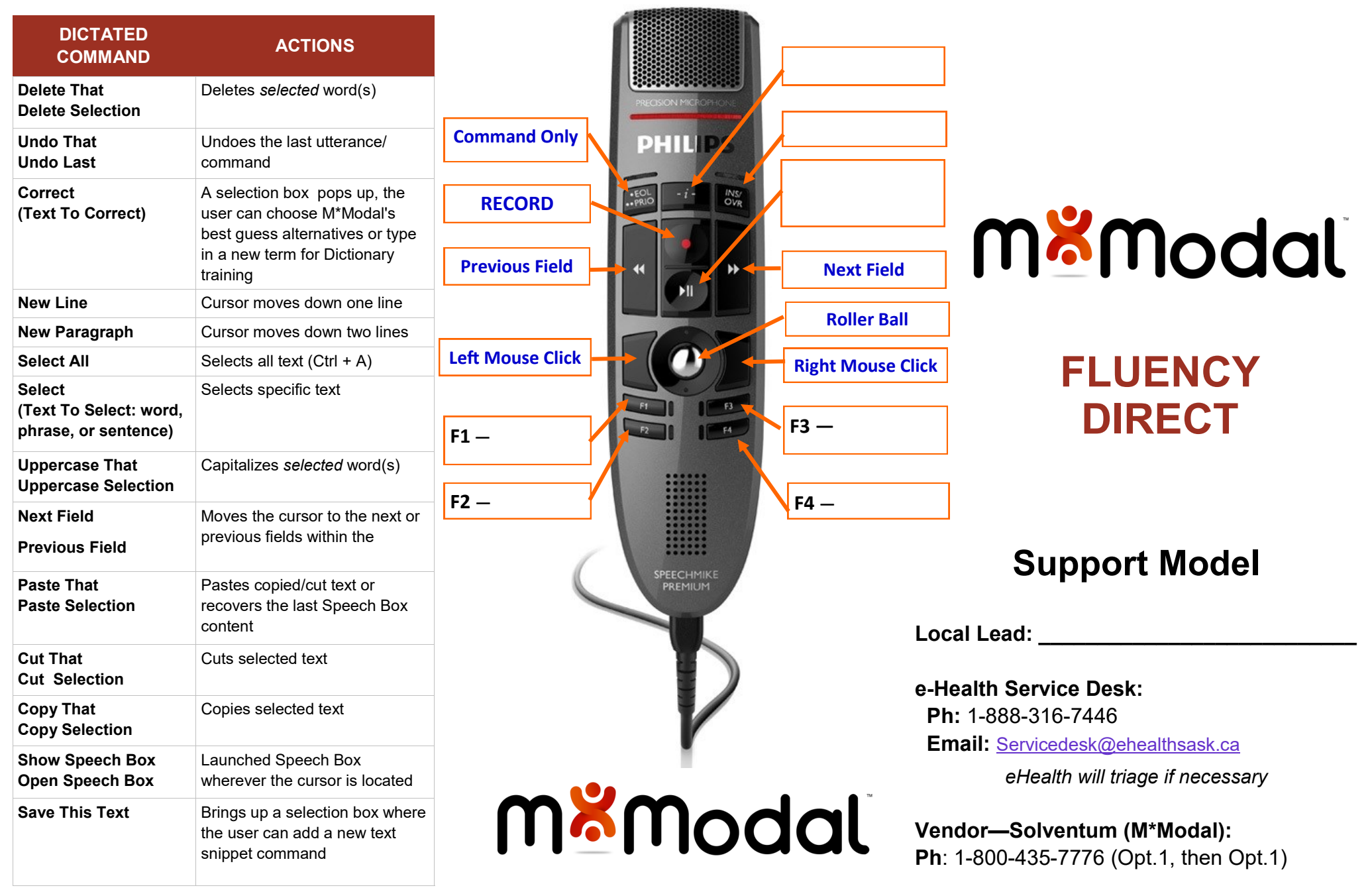

## **GENERAL GOOD HABITS**

- Dictate in a quiet area, with minimal background noise. Re-calibrate your microphone if you move from a quiet environment to a noisy one, and vice versa.
- 2. Use correct verbiage and grammar speak in full sentences, including punctuation.
- 3. Enunciate words that can be misunderstood: Abduction vs. adduction
- 4. Release RECORD button when pausing.
- 5. Hold the device approximately 4-6 inches off to the side of your mouth.
- 6. Do not allow another person to dictate under your login.

### **SPEECHBOX**

- M\*Modal's Speech Box is a text editor application with greater support for voice commands and overall speech recognition.
- To open Speech Box, you can say "Open Speech Box" or click the appropriate button on your handheld microphone (see back of the brochure for a microphone button guide).
- After creating and editing text in Speech Box, you can use the voice command "Transfer Text" or click the button on your microphone to insert the dictation into the EHR. The text will go wherever your cursor was placed prior to opening Speech Box.

# CREATING COMMANDS/ MACROS

- Highlight the text you would like to save for later use with the mouse or select the text via voice command (such as "Select All")
- Say the command "Save this text." This will open the Command Details box.
- Dictate (preferred) or type the command name in the Name field. It is recommended to start the command title with a distinguishable action word (such as "insert ankle sprain")
- Click Apply then OK
- The text is now saved as a command and ready to use. The exact Name of the command must be dictated to have it execute ie. "insert normal exam", not just "normal exam"
- To see all of your personal commands, click on the Control Bar (your name) > Personalization > Commands. Here you can create new or edit existing commands.

#### CONSISTENCY IS KEY

Perform the microphone calibration again if your environment changes.

## TRAINING FLUENCY DIRECT

- The best way for Fluency Direct to learn your voice and habits is to use it more often in your patient notes.
- Focus on the quality of your note
  - ⇒ Edit so that your note is accurate and what you intended– Fluency Direct will then learn from your edits.
  - ⇒ Whether you are saying "select…" and speaking over highlighted words or simply editing with your mouse and keyboard, Fluency Direct will learn from these changes behind the scenes.
- It is important to self-edit within the session of use so it has the opportunity to learn.
- The expectations of Fluency Direct are that you will edit its mistakes and speak in a consistent, natural way.
- Add proper nouns to your Dictionary
  - ⇒ Names last or full name depending on how you say it
  - $\Rightarrow$  Locations
  - ⇒ Acronyms non-medical acronyms like "CCB" may need to be trained
  - ⇒ Common words like "the," "she," "and," or "." should <u>not</u> be added